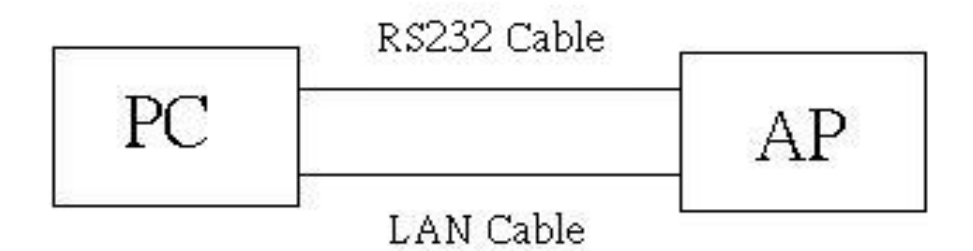

Fig.1

- 1. According to above Fig. 1, please set IP:192.168.1.100 of the PC.
- 2. Install" EraseAll\_noChkPid\_209" to PC

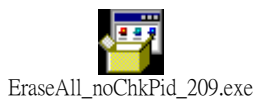

3. Run "EraseAll Utility" in the PC

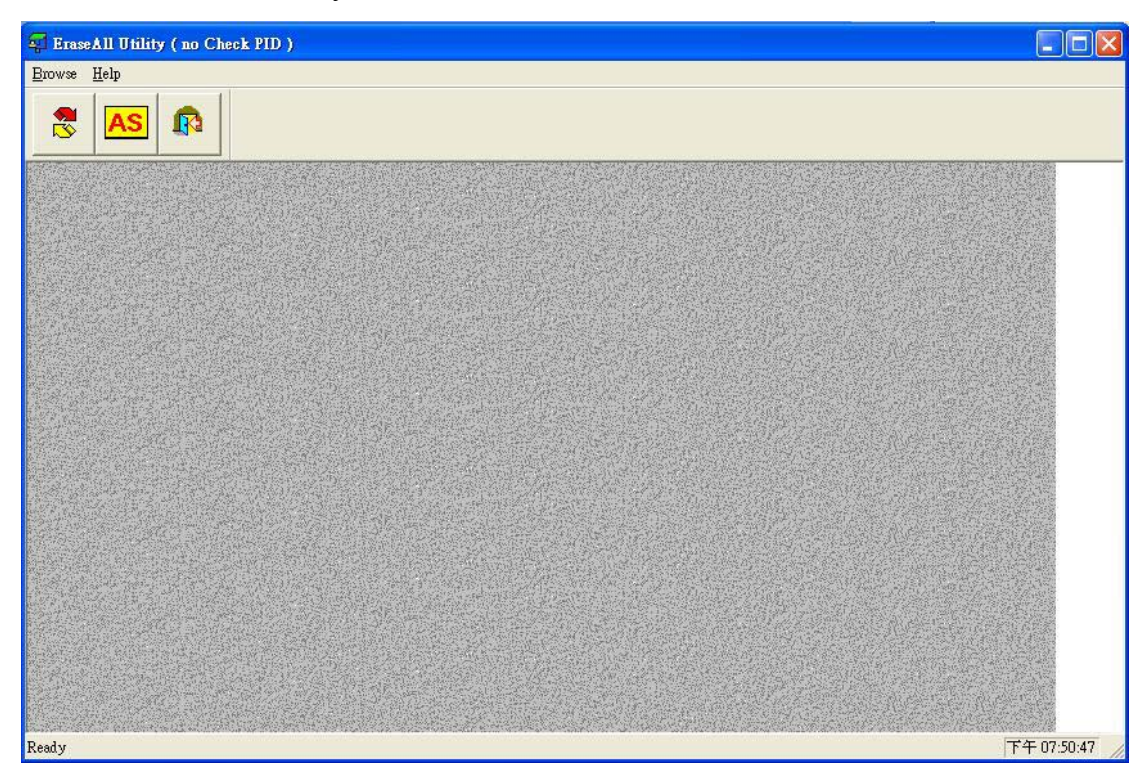

4. Select Browse -> Download in the PC

| Exoves Help<br>Dovnload.<br>Assign<br>Egit |
|--------------------------------------------|
| Download<br>Assign<br>Egit                 |
| Exit                                       |
| Egit                                       |
|                                            |
|                                            |
|                                            |
|                                            |
|                                            |
|                                            |
|                                            |
|                                            |
|                                            |
|                                            |
|                                            |
|                                            |
|                                            |
|                                            |
|                                            |
|                                            |
|                                            |
|                                            |
| Browse Targets on Network 下午 08:10:39      |

5. from Devices List in the PC to select AP ( EUT) →File→ select the

AP51DA\_V10C2.zip Upgrade

| FraseAll Utility ( no Check PID ) |                                                                      |            |
|-----------------------------------|----------------------------------------------------------------------|------------|
| Browse Help                       |                                                                      |            |
|                                   |                                                                      |            |
| l                                 |                                                                      |            |
|                                   | Browsed Devices on Network                                           |            |
|                                   | Device Name: Current Version: Upgrade Version:<br>SC631014 A010 None |            |
|                                   | Devices List:                                                        |            |
|                                   | SC631014 Eiles                                                       |            |
|                                   | Upgrade                                                              |            |
|                                   | Cance                                                                |            |
|                                   |                                                                      |            |
|                                   |                                                                      |            |
|                                   |                                                                      |            |
|                                   |                                                                      |            |
|                                   |                                                                      |            |
|                                   |                                                                      |            |
|                                   |                                                                      |            |
|                                   |                                                                      |            |
|                                   |                                                                      |            |
| Ready                             |                                                                      | 下午04:31:32 |

## 6. HyperTerminal

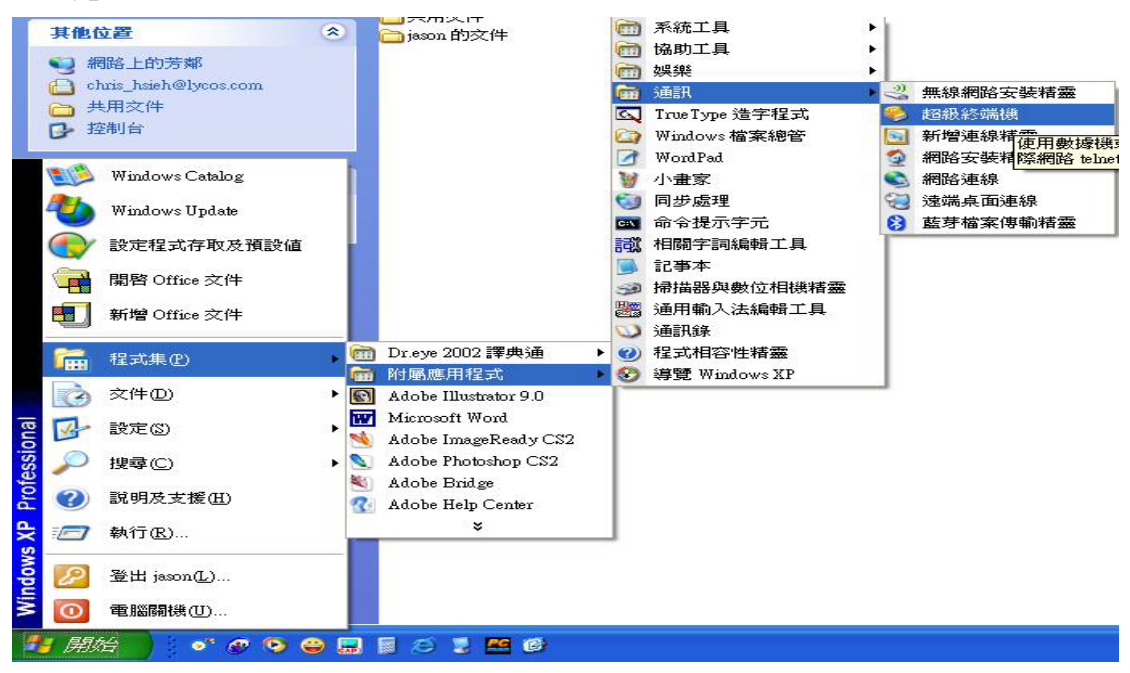

## Use HyperTerminal

(start -> Programs -> Accessories -> Communications -> HyperTerminal)

| New Connection - H      | erTerminal                                              |
|-------------------------|---------------------------------------------------------|
| File Edit View Call Tra | er Help                                                 |
|                         | er Hep                                                  |
| Disconnected            | o detect Auto detect SCROLL CAPS NUM Capture Print echo |

Keyin any name then press ok.

| 123 - HyperTerminal<br>File Edit View Call Transfer Help ○ 译 會 圖 冊 语 留 | Connect To                                                                                                    |  |
|------------------------------------------------------------------------|----------------------------------------------------------------------------------------------------|--|
|                                                                        | 123 Enter details for the phone number that you want to dial: Country/region: United States (1) Area code: 02 Phone number: Connect using: COM3 |  |
| Disconnected Auto detect Auto                                          | o detect SCROLL CAPS NUM Capture Print echo                                                                                                    |  |

Choice connect using.

| OM3 Properties  | ?                |
|-----------------|------------------|
| Port Settings   |                  |
| Bits per second | 9600             |
| Data bits:      | 8                |
| Parity:         | None             |
| Stop bits:      | 1                |
| Flow control    | None             |
|                 | Restore Defaults |
| 0               | K Cancel Apply   |

set com properties

Bits per second9600Flow controlNone

6. please don't; power off immediately, please check the console status from the monitor to confirm the EUT is re-start completed, and then remove the power adapter, it be taken about 3 mins.

```
🧠 AP51DA - 超級終端機
                                                                                                 檔案(E) 編輯(E) 檢視(⊻) 呼叫(C) 轉送(I) 說明(H)
D 🛩 💿 🕉 🗈 🗃 😭
 AP AR5001AP default version 4.1.3.15
  0
 auto-booting...
 MD5 Check.....
ap51da MD5 Checksum OK!
  done.
 1040960
 /fl/ - Volume is OK
Using factory default settings.
 Attaching interface 100...done
 wireless access point starting...
remove bridge port ae0
 add bridge port ae0
Auto Channel Scan selected 2412 MHz, channel 1
wlanl Ready
 wireless access point starting...
Auto Channel Scan selected 5320 MHz, channel 64
                                                                                    I
 wlan0 Ready
 Ready
連線 00:17:19 自動偵測 9600 8-N-1 SCROLL CAPS NUM 攝 列印
```